## キャッシュのクリア方法

|                                                                                                    | ) / / L A 9 o                                                                                                    | <u>、 く ク リ ア 」 ホ ダ ン を ク リ ッ ク し ま </u> す 。                                                                        |
|----------------------------------------------------------------------------------------------------|----------------------------------------------------------------------------------------------------|----------------------------------------------------------------------------------------------------|
| 定                                                                                                    | <b>閲覧データをクリア</b><br>これには、履歴、パスワード、Cookie などが含まれます。このブロファイルのデータのみが削除されます。データの管理                                                                                         | 閲覧データをクリア                                                                                                    |
| <ul> <li>Q、設定の検索</li> <li>■ プロファイル</li> <li>① ブライバシー、検索、サービス</li> </ul>                                                                    | 今すぐ閲覧データをクリア クリアするデータの選択<br>ブラウザーを閉じるたびにクリアするデータを選択する >                                                                                                    | 時間の範囲<br>すべての期間 ~                                                                                                  |
| <ul> <li>(3) 外観</li> <li>(スタート)、(ホーム)、および(新規)タブ</li> <li>(3) 共有、コピーして貼り付け</li> <li>(4) Cookie とサイトのアクセス許可</li> <li>(5) 既定のブラウザー</li> </ul> | <b>Internet Explorer の閲覧データをクリアする</b><br>これには、履歴、パスワード、Cookie などが含まれます。Internet Explorer や Internet Explorer モードで選択し<br>たデータは削除されます。                                   | <ul> <li>閲覧の履歴         462 個の項目。アドレス バーにオートコンプリートが含まれています。     </li> <li>ダウンロードの履歴         51 個の項目     </li> </ul> |
| <ul> <li>ダウンロード</li> <li>ファミリー セーフティ</li> <li>ペ 言語</li> <li>フリンター</li> </ul>                                                               | 今すぐ閲覧データをクリア     クリアするデータの選択       Microsoft Edge を終了するたびに、Internet Explorer や Internet Explorer モードで選択し     ●       たデータをクリアする     クリアする項目を選択するには、閲覧の履歴の削除 メニューに移動します | Cookie およびその他のサイト データ<br>8 個のサイトから。ほとんどのサイトからサインアウトします。                                                            |
| <ul> <li>⊇ システムとパフォーマンス</li> <li>) 設定のリセット</li> <li>] スマートフォンとその他のデバイス</li> <li>☆ アクセシビリティ</li> </ul>                                      | <b>プライバシー</b><br>Microsoft Edge のブライバシー設定を選択してください。詳細情報                                                                                                    | 2.4 MB 未満を解放します。一部のサイトでは、次回のアクセス時<br>読み込みが遅くなる可能性があります。<br>Internet Explorer モードの閲覧データをクリアする                       |

JAXA安全・信頼性推進部